## GoogleMeetへの接続方法

ステップ1 クロームブックを起動し、アカウントでログインする。 1.クロームブックの電源を入れる。(スイッチは、右側面にあります。) 2.グーグルアカウントが表示されるので、パスワードを入力する。

ステップ2 自分の学級のグーグルクラスルームにログインする。

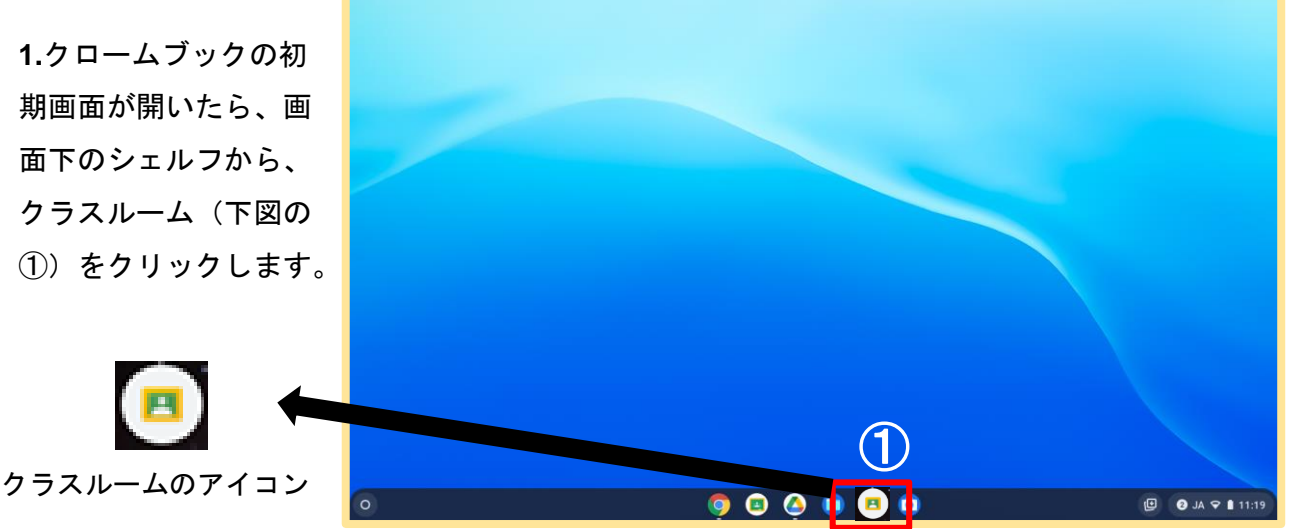

 2.入室するクラスル ームを選び、クリッ クします。
(例 1-1 など)

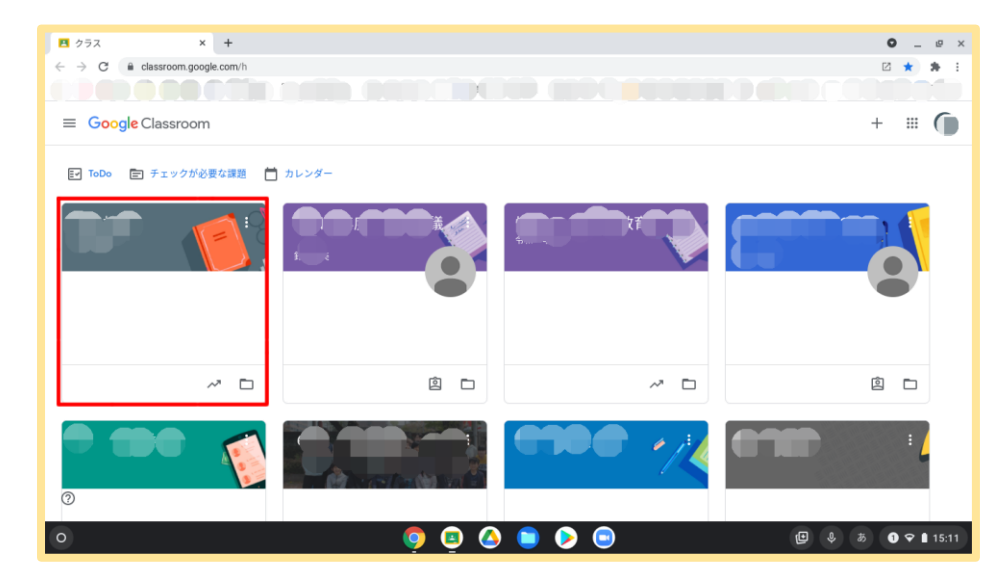

**3.**自分の学級のクラ スルームが開きます。

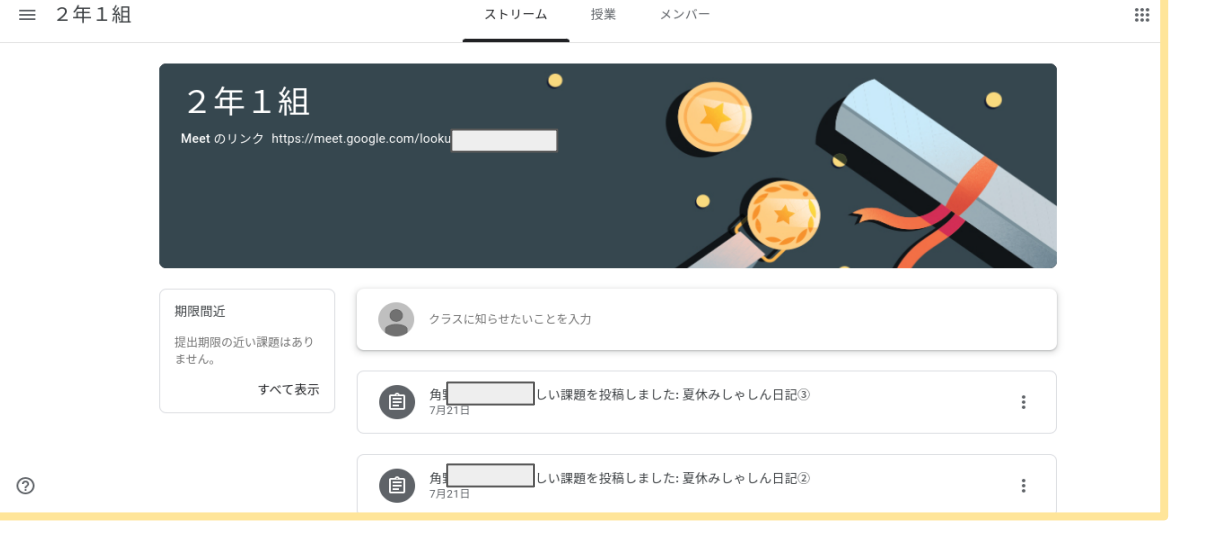

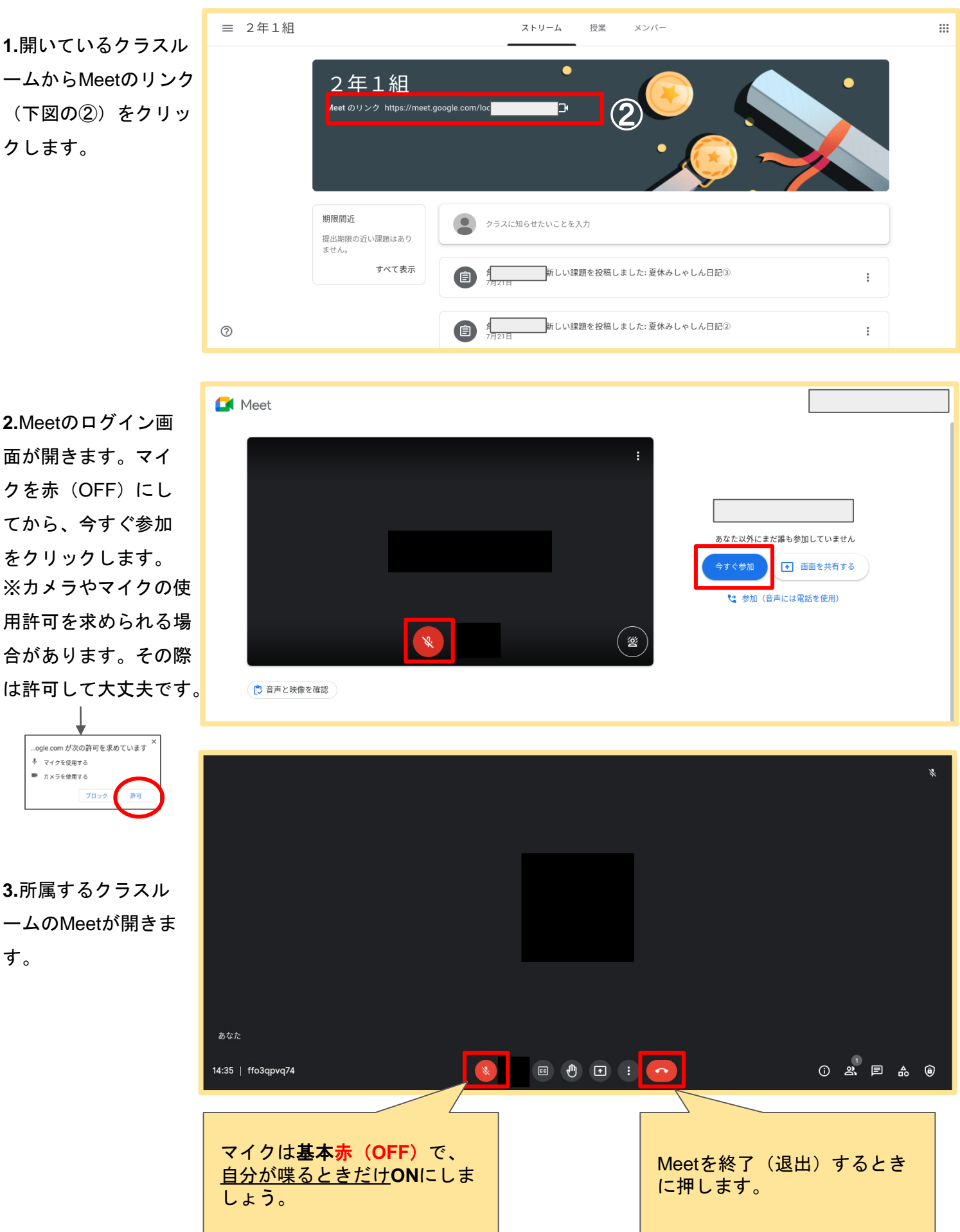

## ステップ3 ビデオ会議 Meet (ミート)を起動する。

ームからMeetのリンク クします。

す。

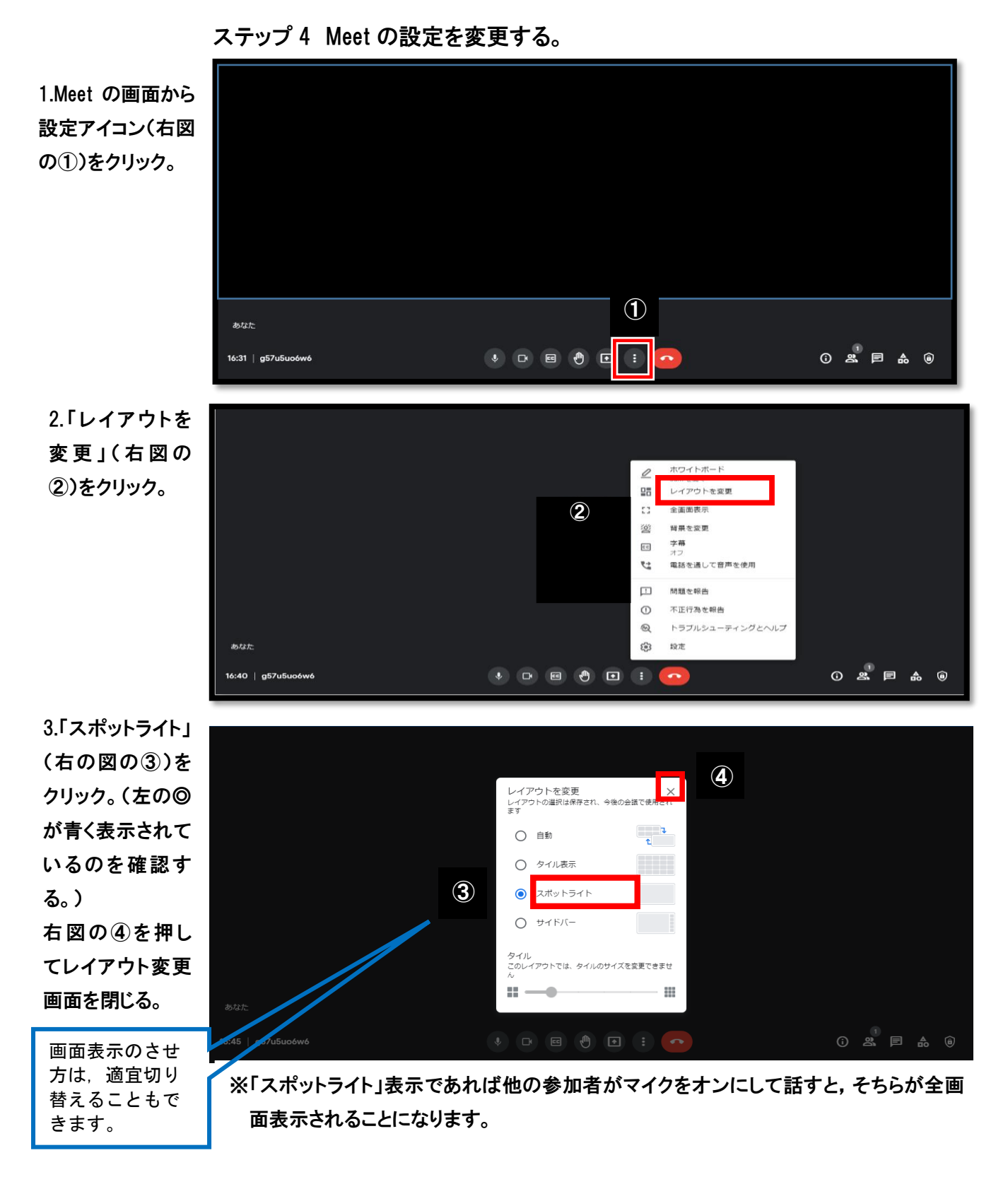

- ◇ 終了の仕方
- ① Meet の退出ボタンをクリックする。
- ② クラスルームを,右上の × で閉じる。
- ③ クロームブックをログオフする。